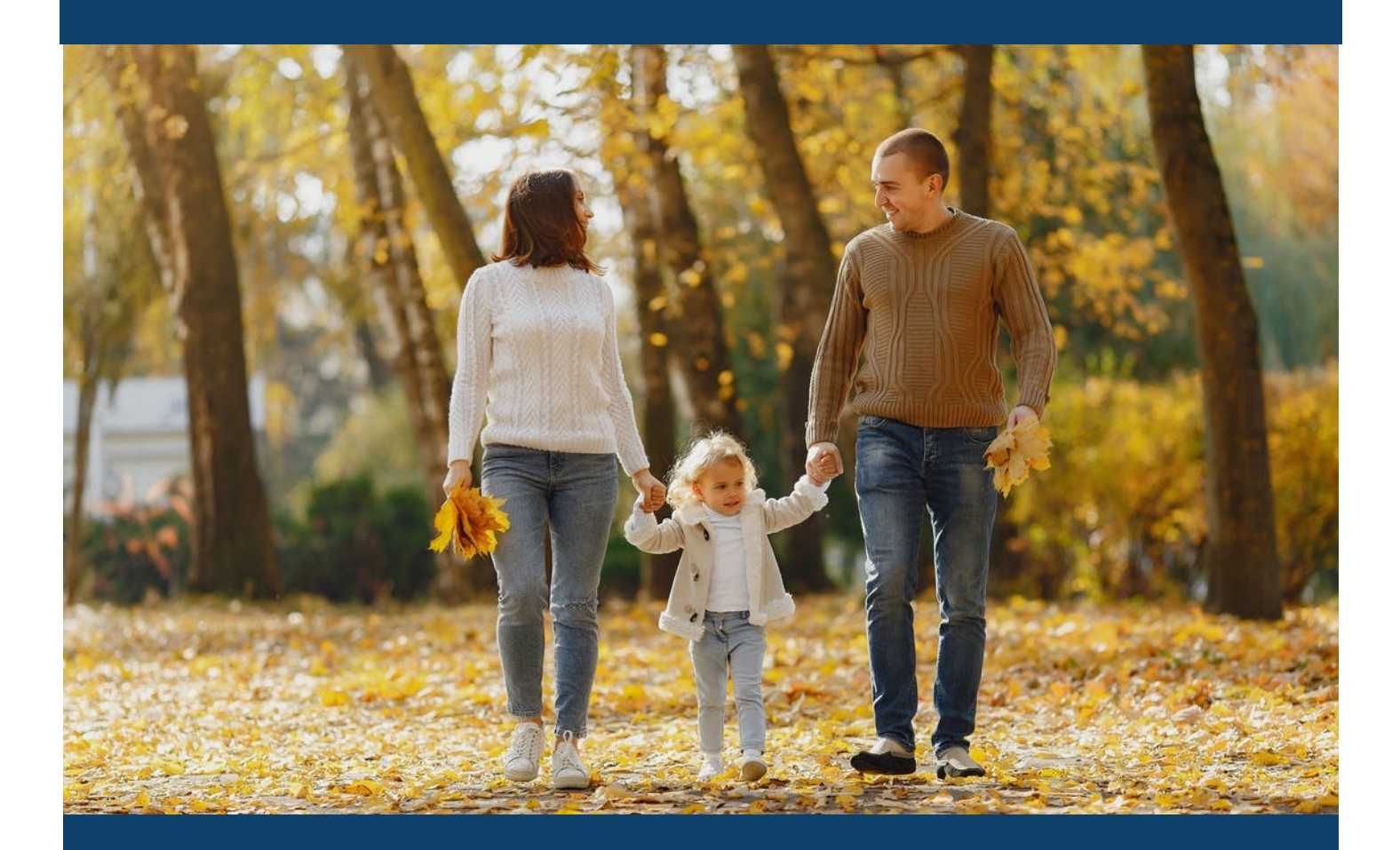

## Creating the 1915(i) Person-Centered Plan of Care Revised 8/2023

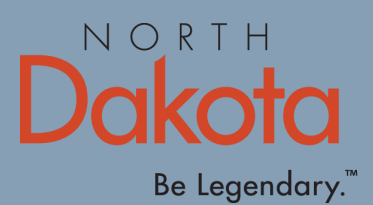

Human Services

#### Start Here: https://www.therapservices.net

#### Choose "Secure Login":

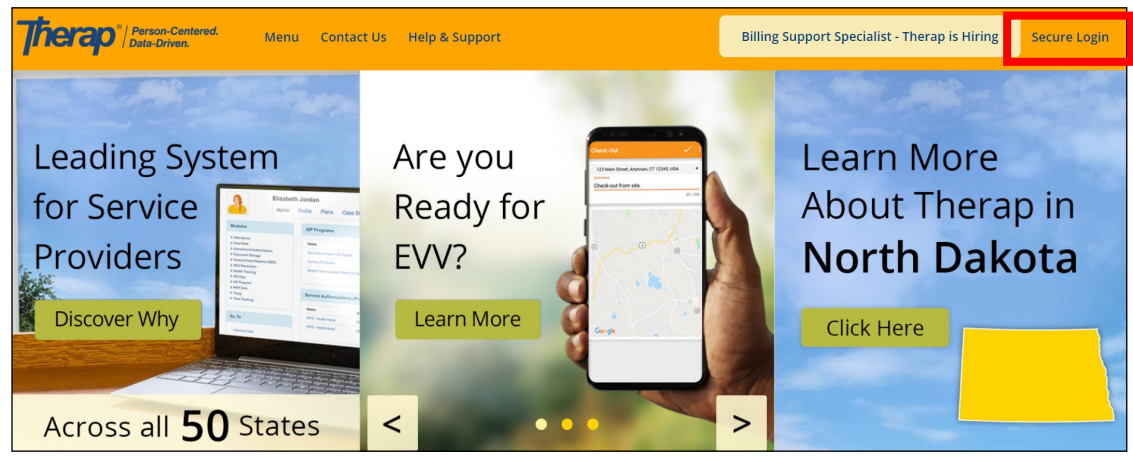

#### You will be assigned unique login information. Enter it here:

| Therap <sup>®</sup>                                |                                                                    | Support Home   States   Conferences   Webinars |
|----------------------------------------------------|--------------------------------------------------------------------|------------------------------------------------|
|                                                    |                                                                    | English -                                      |
| Therap 2023.6.2 Coming Soon<br>Therap Mobile Appli | Therap for States 2023.6.2 Coming Soon<br>cations 23.7 Coming Soon | Login                                          |
|                                                    |                                                                    | monica.haugen                                  |
|                                                    | Therap Connect Aug/Sep Speci                                       | al                                             |
| 0                                                  | Offerings for Assistive                                            | SPA-ND                                         |
|                                                    | Technology Grants                                                  | Login                                          |

#### Use your "External" Profile:

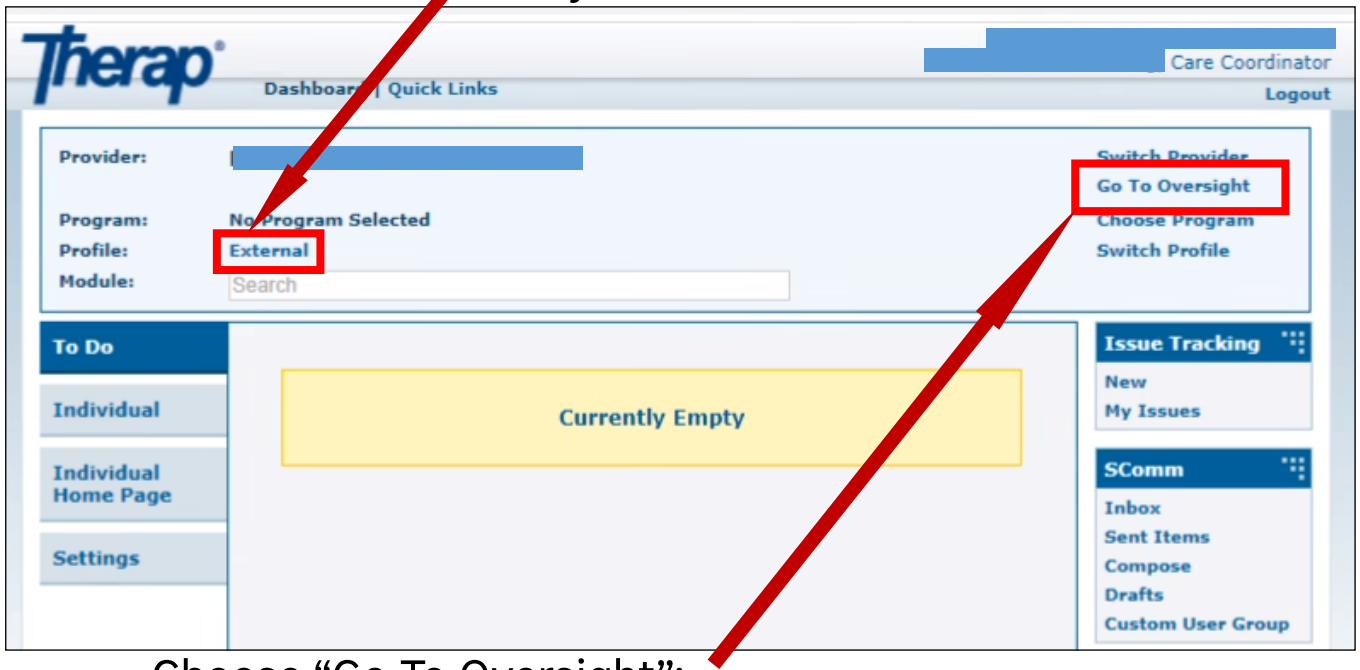

Choose "Go To Oversight":

| Search   Archive         New   Search   Bulk PDF         rts (GER)       New   Search         Search       Search         Search   Report   Search Report         Dashboard       Search         Search       New   Search   Archive         New   Search   Report   Search Report         Acknowledgement Report         ate Library       Approved   Search         phics       Search   Custom Fields   Insurance   Contact List                                                                                                    |  |  |  |  |  |  |
|----------------------------------------------------------------------------------------------------|--|--|--|--|--|--|
| New   Search   Bulk PDF         rts (GER)       New   Search         Search       Search   Report   Search Report         Dashboard       Search         Search       New   Search           New   Search         New   Search           Acknowledgement Report       Approved   Search         ate Library       Search   Custom Fields           Insurance   Contact List       Insurance   Contact List                                                                                                    |  |  |  |  |  |  |
| rts (GER) New   Search<br>Search<br>Search   Report   Search Report<br>  Dashboard<br>Search<br>Search<br>New   Search  <br>Acknowledgement Report<br>ate Library Approved   Search<br>phics Search   Custom Fields  <br>Insurance   Contact List                                                                                                    |  |  |  |  |  |  |
| Search   Report   Search Report<br>  Dashboard   Dashboard   Dashboard   Dashboard   Dashboard   Search   New   Search   Acknowledgement Report   Acknowledgement Report   Acknowledgement Report   Dashboard   Search   Search   Search   Custom Fields   Insurance   Contact List   Insurance   Contact List   Search   Custom Fields   Insurance   Contact List   Search   Search |  |  |  |  |  |  |
| Search   Report   Search Report<br>  Dashboard<br>Search<br>New   Search  <br>Acknowledgement Report<br>ate Library<br>Approved   Search<br>Search   Custom Fields  <br>Insurance   Contact List                                                                                                    |  |  |  |  |  |  |
| Search Search   Acknowledgement Report Approved   Search phics Search   Custom Fields   Insurance   Contact List                                                                                                    |  |  |  |  |  |  |
| New   Search           Acknowledgement Report         ate Library       Approved   Search         phics       Search   Custom Fields           Insurance   Contact List                                                                                                    |  |  |  |  |  |  |
| ate Library     Approved   Search       phics     Search   Custom Fields  <br>Insurance   Contact List                                                                                                    |  |  |  |  |  |  |
| phics Search   Custom Fields  <br>Insurance   Contact List                                                                                                    |  |  |  |  |  |  |
|                                                                                                    |  |  |  |  |  |  |
| Diagnosis List  <br>Advance Directives  <br>Information Allergy Profile  <br>Medication Profile  <br>Medication Reconciliation                                                                                                    |  |  |  |  |  |  |
| Individual Plans                                                                                                    |  |  |  |  |  |  |
| ksheet New   Search                                                                                                    |  |  |  |  |  |  |
| nda New   Search                                                                                                    |  |  |  |  |  |  |
| e 3/2023 New Search  <br>Expiration Report                                                                                                    |  |  |  |  |  |  |
| Acknowledge   Search                                                                                                    |  |  |  |  |  |  |
|                                                                                                    |  |  |  |  |  |  |

# Choose the desired individual from your list. You may filter by first letter of last name, or type a last name in the search box:

| dividual List          |              |           |        |       |        |   |      |                |
|------------------------|--------------|-----------|--------|-------|--------|---|------|----------------|
| All A B C D<br>W X Y Z | E F G H      | I J K     | L M    | N C   | D P    | Q | R    | S T U V        |
| Filter                 |              |           |        |       |        |   |      | 15 🗸 Reco      |
| Last Name 🔺            | First Name 👙 | Individua | I ID 🝦 | Birth | Date   | C | vers | ight ID        |
|                        |              |           |        |       |        |   |      |                |
|                        |              |           |        |       |        |   |      |                |
|                        |              |           |        |       |        |   |      |                |
|                        |              |           |        |       |        |   |      |                |
|                        |              |           |        |       |        |   |      |                |
|                        |              |           |        |       |        |   |      |                |
|                        |              |           |        |       |        |   |      |                |
|                        |              |           |        |       |        |   |      |                |
|                        |              |           |        |       |        |   |      |                |
| Schmo                  | Joe          |           |        | 11/23 | 3/2009 | N | ID12 | 34567 (SPA-ND) |
|                        |              |           |        |       |        |   |      |                |
|                        |              |           |        |       |        |   |      |                |
|                        |              |           |        |       |        |   |      |                |
|                        |              |           |        |       |        |   |      |                |
|                        |              |           |        |       |        |   |      |                |

#### Enter these important dates:

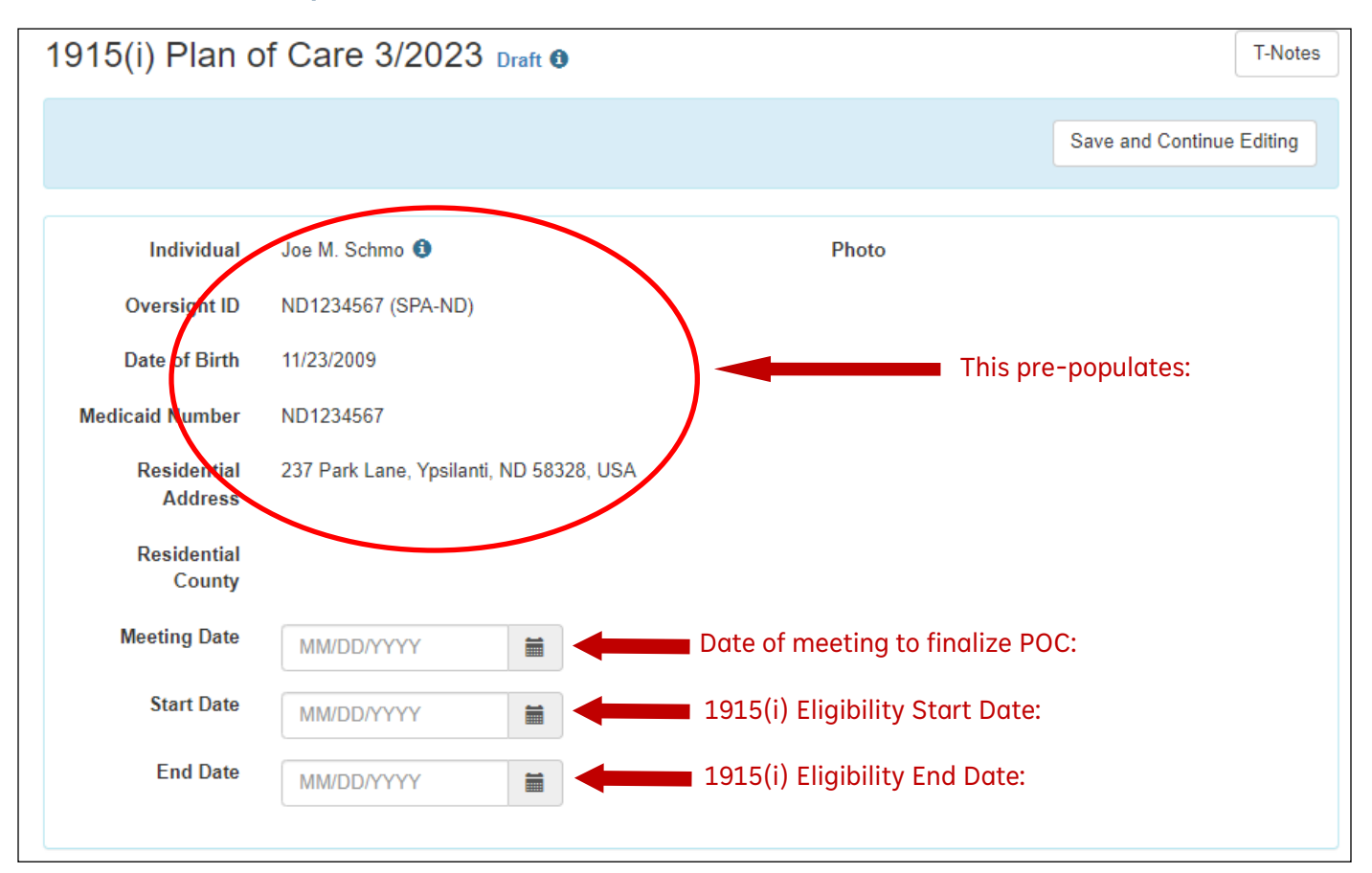

## Complete these questions- use the individual's words and reflect their voice:

| About Me                       |                      |            |     |     |     |     |      |      |      |      |   |            |   |   |   |   |      | Jump | to | ? |   |   |
|--------------------------------|----------------------|------------|-----|-----|-----|-----|------|------|------|------|---|------------|---|---|---|---|------|------|----|---|---|---|
| What People Admire<br>about Me | B I                  | Ū          | E 3 | E 3 |     |     | 11pt |      | •    |      |   | <b>h</b> d |   |   |   |   | <br> |      |    | ? |   |   |
| What is Impo                   | tant to Me           | В          | I   | ⊻ E | 10  | 3 8 | :=   |      | 11pt |      | * | Ū I        | • | 0 |   |   | <br> |      |    |   | ? |   |
| Hov                            | v to Support M<br>Be | Vle<br>est | B   | Ι   | J E | Ξ   | 3 8  | ! := |      | 11pt |   |            | 1 |   | 4 | è | <br> |      |    |   |   | ? |

Most of the POC is contained in the "Questionnaire" section, which includes the Self-Assessment, HCBS Rule compliance verification, Individual Goals and Services, Risk Management/Crisis Plan, required POC review attestations:, Care Coordinator contact information, and information on required attachments to the POC:

| Questionnaire                                                                       | Jump to                                                                                                    |
|-------------------------------------------------------------------------------------|----------------------------------------------------------------------------------------------------|
| Person-Centered Plan of Care                                                        | e 3.2023 final                                                                                                    |
| Person-Centered Plan of<br>Care ><br>Eligibility                                    | Person-Centered Plan of Care Development<br>Required HCBS compliance verification measures must be completed prior to submission<br>of the POC and approval of service authorizations.                                                   |
| Home and Community-<br>Based Settings (HCBS)<br>Rule<br>Individual Goals & Services | Service providers must submit the Person-Centered Plan of Care with the request for service authorization in the North Dakota MMIS Web Portal (for Traditional Medicaid), or in the System required by the MCO (for Medicaid Expansion.) |
| Individual Goals & Services<br>Continued                                            | Self-Assessment                                                                                                    |
| Risk Management/Crisis<br>Plan                                                      | Items 1 – 12 are regulations from Paragraphs (a)(1)(vi)(A) through (D) of the Home and Community-Based Settings Federal Rule at 42 CFR 441.710 which must be verified as compliant in this self-assessment.                              |
| Plan of Care<br>Reviews/Attestations &<br>Signatures/Attachments                    | If the answer to any of the questions below is "No", the HCBS Settings Modifications section of the POC must be completed (HCBS 2).                                                                                                    |
|                                                                                     | I live in and regularly have Yes<br>the chance to participate in<br>activities of my choice in<br>integrated environments.                                                                                                    |

#### Scroll to the bottom, and choose "Open":

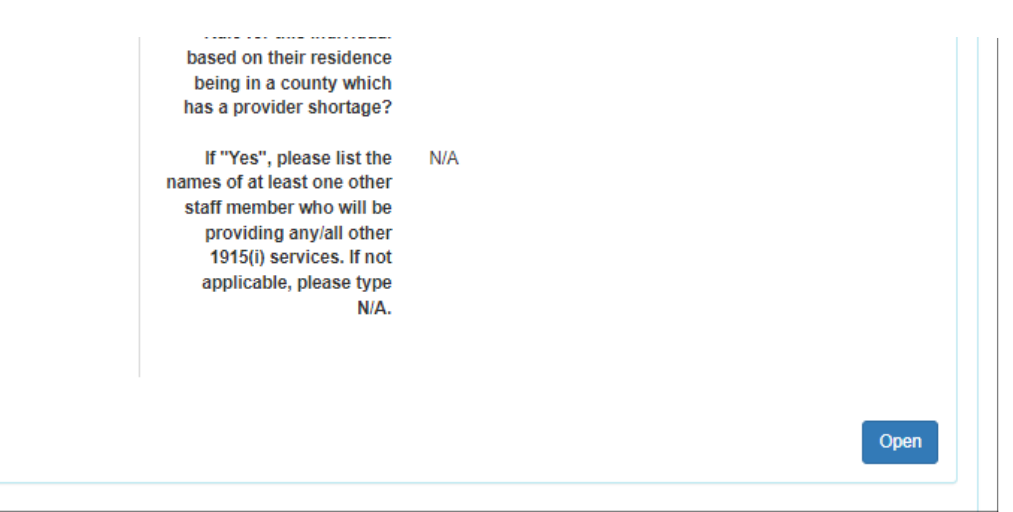

#### Complete the questionnaire, starting with the Self-Assessment:

| Person-Centered Plan of Care                                  | Person-Centered Plan of Care                                                                                                    |
|---------------------------------------------------------------|----------------------------------------------------------------------------------------------------|
| Eligibility                                                   | Person-Centered Plan of Care Development                                                                                                    |
| Home and Community-Based<br>Settings (HCBS) Rule              | Required HCBS compliance verification measures must be completed prior to submission of the POC and<br>approval of service authorizations.                                                                                      |
| Individual Goals & Services                                   | Hints: Individual settings compliance measures including Person-Centered Planning and the Self-Assessment are<br>completed for all individuals. Additional settings compliance measures must be completed for individuals       |
| Individual Goals & Services<br>Continued                      | receiving services in their place of residence.                                                                                                    |
| Risk Management/Crisis Plan                                   | Service providers must submit the Person-Centered Plan of Care with the request for service authorization in the<br>North Dakota MMIS Web Portal (for Traditional Medicaid), or in the System required by the MCO (for Medicaid |
| Plan of Care Reviews/Attestations<br>& Signatures/Attachments | Expansion.)                                                                                                    |
|                                                               | Self-Assessment                                                                                                    |
|                                                               | Items 1 – 12 are regulations from Paragraphs (a)(1)(vi)(A) through (D) of the Home and Community-Based Settings<br>Federal Rule at 42 CFR 441.710 which must be verified as compliant in this self-assessment.                  |
|                                                               | If the answer to any of the questions below is "No", the HCBS Settings Modifications section of the POC must be<br>completed (HCBS 2).                                                                                          |
|                                                               | * I live in and regularly have the                                                                                                    |
|                                                               | of my choice in integrated                                                                                                    |
|                                                               | Hints: I am able to use and interact                                                                                                    |

\*The Self-Assessment serves to determine if the individual is able to receive Person-Centered support

considering their current living arrangement and circumstances. If any questions are answered "No", the HCBS Settings Modifications section of the POC must also be completed.

#### Complete the Guardianship Information, as applicable:

| Guardianship Information                                                                                                    |                         |  |
|----------------------------------------------------------------------------------------------------|-------------------------|--|
| * Does this individual have a legal<br>guardian?<br>Hints: Parents count for those<br>under 18                               | ⊛ Yes<br>○ No           |  |
| Legal guardian's name, if<br>applicable:<br>Hints: Type guardian's name                                                      | Jane Smith              |  |
| Legal guardian's relationship to<br>individual, if applicable<br>Hints: parent, family member,<br>corporate guardian, other? | Legal Guardian          |  |
| Legal guardian phone number, if<br>applicable:                                                                               | 701-212-8746            |  |
| Legal guardian's email address, if<br>applicable:                                                                            | jsmith@xyzguardians.com |  |

#### Complete the "Conflict of Interest Exemptions" section, as applicable:

| * Has your agency been granted an<br>exemption to the Conflict of<br>Interest Rule for this individual<br>based on cultural or language                                                           | ® Yes<br>⊖ No                                      |
|----------------------------------------------------------------------------------------------------|----------------------------------------------------|
| considerations?<br>Hints: Exemption will allow the<br>WHODAS Administration, Care<br>Coordination (3)                                                                                             |                                                    |
| * If "Yes", please list the names of<br>at least one other staff member<br>who will be providing any/all other<br>1915(i) services. If not applicable,<br>please type N/A.                        | Mary Johnson will provide PSS and Housing Support  |
| * List the circumstances which<br>exist that make the exemption to<br>the Conflict of Interest rule<br>necessary.<br>Hints: ex: primary language<br>spoken, ethnic or cultural group<br>inclusion | We are the only agency with Swedish speaking staff |
| * Has your agency been granted an<br>exemption to the Conflict of<br>Interest Rule for this individual<br>based on their residence being in a<br>county which has a provider<br>shortage?         | ⊖ Yes<br>⊛ No                                      |
| * If "Yes", please list the names of<br>at least one other staff member<br>who will be providing any/all other<br>1915(i) services. If not applicable,<br>please type N/A.                        | n/a                                                |

Choose "Save and Next" to move forward.

### Enter 1915(i) eligibility start and end dates (yes, again...):

| Person-Centered Plan of Care             | Eligibility                                                                        |   |
|------------------------------------------|------------------------------------------------------------------------------------|---|
| Eligibility >                            | 1915(i) Eligibility Dates                                                          |   |
| Settings (HCBS) Rule                     | * Current 1915(i) Start Date (CMS<br>2a):                                          | • |
| Individual Goals & Services<br>Continued | * Current 1915(i) End Date (CMS<br>2c):<br>Hints: When is the eligibility          | i |
| Risk Management/Crisis Plan              | * Previous 1915(i) Start Date (CMS                                                 | _ |
| & Signatures/Attachments                 | 2c):<br>Hints: This may not apply. Type<br>"N/A" if this is the individual's first |   |
|                                          | Contact and Process Record                                                         |   |

| Enter required "Contact |
|-------------------------|
| and Process Record"     |
| information:            |

| * Date individual first made contact                              | 08/08/2023                                                        | =        |
|-------------------------------------------------------------------|-------------------------------------------------------------------|----------|
| with Care Coordination agency<br>(POC 6):                         | 00100/2023                                                        |          |
| Hints: Date the individual                                        |                                                                   |          |
| contacted your agency to request                                  |                                                                   |          |
| Care Coordin 🟮                                                    |                                                                   |          |
| * Date of first in-person meeting                                 | 08/10/2023                                                        | Ħ        |
| after referral took place:                                        |                                                                   |          |
| * Date "Member Rights and                                         | 08/10/2023                                                        | Ħ        |
| a copy offered to the individual                                  |                                                                   |          |
| (POC 11):                                                         |                                                                   |          |
| * Date this Plan of Care was                                      | 08/12/2023                                                        | <b>#</b> |
| completed (POC 6):                                                |                                                                   | -        |
| Is this the Individual's first 1915(i)                            | Yes                                                               |          |
| Plan of Care?                                                     | ⊖ No                                                              |          |
| * If this is the individual's initial                             | Yes- it was completed within 30 days                              |          |
| POC, was it completed within 30                                   | O No- it took longer to complete than 30 days                     |          |
| days of their first contact with the<br>Care Coordination agency? | $\bigcirc$ N/A- this is not the individual's initial Plan of Care |          |
| If no, when was the previous POC                                  | n/a                                                               |          |
| was completed? (CMS 1b):                                          |                                                                   |          |
| "N/A"                                                             |                                                                   |          |
| * POC Team Meeting Date and                                       | 8/12/2023 10:30am                                                 |          |
| Time:                                                             |                                                                   |          |
| Annual POC Update                                                 |                                                                   |          |
| * POC Team Meeting Location:                                      | Joe's home                                                        |          |
| Hints: required for initial POC and                               | Soc 2 Home                                                        |          |
| Annual POC Update; virtual is an<br>opt 3                         |                                                                   |          |
| Was this meeting held at a place                                  | · Ves                                                             |          |
| and time of the Individual's                                      |                                                                   |          |
| choosing? (POC 12):                                               | 0.140                                                             |          |
| * Did the individual lead the                                     | Yes                                                               |          |
| meeting to the best of their ability,                             | O No                                                              |          |
| or to the level they desired? (POC<br>13):                        |                                                                   |          |
| * Did the individual choose who                                   | Yes                                                               |          |
| attended their meeting? (POC 14):                                 | O No                                                              |          |
|                                                                   | ~                                                                 |          |

|            | WHODAS 2.0 Assessment Domain                  | n and Complex Scores (CMS 1a, 2a, 2b) |
|------------|-----------------------------------------------|---------------------------------------|
|            | * Communication:                              | 28                                    |
|            | * Mobility:                                   | 45                                    |
| Enter      | * Getting Along:                              | 63                                    |
| WHODAS     | * Self-Care:                                  | 18                                    |
| nformation | * Life Activities:                            | 42                                    |
|            | * Participation:                              | 68                                    |
|            | * Overall Score:                              | 44                                    |
|            | * Date WHODAS 2.0 Assessment<br>Administered: | 07/13/2023                            |
|            |                                               |                                       |

#### Enter "Other Medicaid Services" Information (email nd1915i@nd.gov

to inquire about other services):

| * Does this individual receive any<br>other Medicaid funded services?<br>Hints: ex: "C" Waiver Services,<br>Targeted Case Management, etc.                                          | ⊖ Yes<br>⊛ No                                                                                                    |
|----------------------------------------------------------------------------------------------------|----------------------------------------------------------------------------------------------------|
| * If above answer is yes, please<br>select service                                                                                                    | <ul> <li>Autism Waiver - ND.0842</li> <li>Medically Fragile Waiver - ND.0568</li> <li>HCBS Aged and Disabled Waiver - ND.0273</li> <li>ID/DD Waiver - ND.0037</li> <li>Technology Dependent Waiver - ND.1266</li> <li>Children's Hospice Waiver - ND.0834</li> <li>Targeted Case Management</li> <li>Psychosocial Rehabilitation</li> <li>Mental Illness Case Management</li> <li>Other</li> <li>N/A</li> </ul> |
| If "Other" please describe:                                                                                                    |                                                                                                    |
| * Date Care Coordinator verified<br>the POC does not include<br>duplicative services (POC 8):<br>Hints: ex: Other Medicaid or<br>Waiver Services, Individuals with<br>Disabilit (3) | 08/12/2023                                                                                                    |
|                                                                                                    |                                                                                                    |

Choose "Save and Next" to move forward:

#### HCBS Rule compliance verification:

| Person-Centered Plan of Care      | Home and Community-                                                        | Based Settings (HCBS) Rule                                                                                                    |
|-----------------------------------|----------------------------------------------------------------------------|----------------------------------------------------------------------------------------------------|
| Eligibility                       | HCBS Rule Compliance Verificat                                             | ion                                                                                                    |
| Home and Community-Based          |                                                                            |                                                                                                    |
| Settings (HCBS) Rule >            | * Will the Individual receive 1915(i)                                      | Yes, and I have completed a site visit and the 1915(i)                                                                         |
| Individual Goals & Services       | services in a provider owned or<br>controlled residential setting?:        | Initial HCBS Settings Review form; or I have obtained<br>verification of compliance.                                           |
| Individual Goals & Services       |                                                                            | ⊖ No                                                                                                    |
| Continued                         |                                                                            |                                                                                                    |
| Risk Management/Crisis Plan       | * Will the Individual receive 1915(i)<br>services in a residential setting | <ul> <li>Yes, and I have completed the Heightened Scrutiny<br/>process and form; or I have obtained verification of</li> </ul> |
| Plan of Care Reviews/Attestations | presumed to have qualities of an                                           | compliance.                                                                                                    |
| & Signatures/Attachments          | institution?:                                                              | No                                                                                                    |
|                                   | * Date Care Coordinator verified<br>HCBS Rule Compliance (CMS 4a):         | 08/12/2023                                                                                                    |

HCBS Modifications (HCBS 1) If no modifications are present, N/A select: If applicable, for which specific setting(s) are the modifications to the individual's environment required? **HCBS Modifications** 1. About 3000 characters left (complete only If applicable, explain how the modification(s) address a specific identified need(s)? if "Yes" answers present on Self-/, About 3000 characters left Assessment): If applicable, document any positive interventions and supports used prior to the implementation of modifications described above: About 3000 characters left If applicable, describe less intrusive attempts to meet the need made in the past which were not successful

#### Choose "Save & Next":

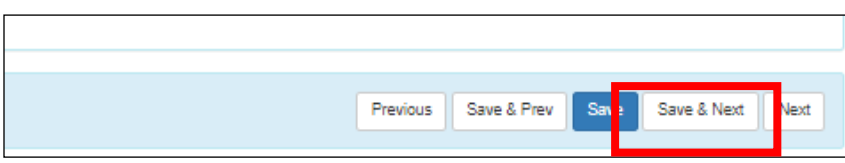

#### Establish at least one Goal for each service needed:

| Goal/Service 1- Care Coordinatio                                                                                                    | n                                                                                                    |                                                                                       |
|----------------------------------------------------------------------------------------------------|----------------------------------------------------------------------------------------------------|---------------------------------------------------------------------------------------|
| * Goal #1 (reflect Individual's own<br>words):<br>Hints: This is a goal related to Care<br>Coordination. Must be associated<br>w 🕄                             | Over the next year, I would like to have assistance to connect with supportive services to help me work on getting along with others. | *Goals must be SMART and<br>must relate to an assessed<br>need. For more information/ |
|                                                                                                    | 1.                                                                                                    | training on SMART Goals and                                                           |
|                                                                                                    | About 2867 characters left                                                                                                    | the necessary connection be-                                                          |
| * In relation to this goal, what<br>outcomes do I desire; what do I<br>already have to celebrate; what                                                         | I would like help connecting with a peer support who<br>can help me overcome my social <u>anxiety</u> .                               | tween Needs, Goals, and Ser-<br>vices, please visit the <u>1915(i)</u>                |
| progress have I already made<br>toward this goal; and what are any<br>other important things to mention?<br>(POC 9 & 18):<br>Hints: list realistic, meaningful | 4                                                                                                    | <u>Training Page.</u>                                                                 |
| action steps/objectives which will<br>hel 🟮                                                                                                    | About 2907 characters left                                                                                                    | Each service requested must                                                           |
| * The need(s) from my WHODAS<br>2.0 Assessment this goal helps                                                                                                 | Communication                                                                                                    | be appropriate to assist the                                                          |
| address is/are (CMS 1a):                                                                                                    | Getting Along                                                                                                    | Individual to work toward their                                                       |
| Hints: Choose one or more from<br>the following                                                                                                    | Self-Care                                                                                                    | goals, and the Care Coordinator                                                       |
|                                                                                                    | Life Activities                                                                                                    | is responsible to establish all                                                       |
|                                                                                                    | Participation                                                                                                    | SMART Goals. Each service                                                             |
| Which 1915(i) service would I like<br>to receive to help me achieve this                                                                                       | Care Coordination                                                                                                    | requested will need to be                                                             |
| goal (POC 10):                                                                                                    |                                                                                                    | delivered within its established                                                      |
| Can be authorized on its own, does n                                                                                                    | ot require authorization of Rate #2                                                                                                   | scope. Care Coordinators must                                                         |
| **Can NOT be authorized on its own; I                                                                                                    | MUST be requested in conjunction with Rate #1                                                                                         | understand the scope of each of                                                       |
| * Total Units or Dollars Requested                                                                                                    | 5000                                                                                                    | the 1915(i) services and assist                                                       |
| Hints: How much? Units or Dollars,<br>as applicable.                                                                                                    |                                                                                                    | with goal setting accordingly.                                                        |
| * Frequency Requested (POC 1 & ROC 10):                                                                                                    | weekly                                                                                                    |                                                                                       |
| Hints: How often?                                                                                                    |                                                                                                    |                                                                                       |
| * Duration Requested (POC 10):<br>Hints: Through what date?                                                                                                    | Through 8/15/2024                                                                                                    |                                                                                       |
| If exceeding the maximum service                                                                                                    |                                                                                                    |                                                                                       |
| services requested will prevent an                                                                                                    |                                                                                                    |                                                                                       |
| institutional/higher level of care<br>admission.                                                                                                    |                                                                                                    |                                                                                       |
|                                                                                                    | 1.                                                                                                    |                                                                                       |
|                                                                                                    | About 3000 characters left                                                                                                    |                                                                                       |
| * Provider Name<br>Hints: Which agency has                                                                                                    | MYH Care Coordination                                                                                                    |                                                                                       |
| committed to providing this<br>service?                                                                                                    |                                                                                                    |                                                                                       |

## Complete the Risk Management/Crisis Plan:

| Person-Centered Plan of Care                                  | Risk Management                                                | /Crisis Plan                                             |                                                  |             |                                                                  |
|---------------------------------------------------------------|----------------------------------------------------------------|----------------------------------------------------------|--------------------------------------------------|-------------|------------------------------------------------------------------|
| Eligibility                                                   | Risk Management/Crisis                                         | Plan (POC 7)                                             |                                                  |             |                                                                  |
| Home and Community-Based<br>Settings (HCBS) Rule              | A risk management/crisis pla                                   | in is in place to ensure I have a                        | ccess to needed assistance if my regular servi   | ces and     |                                                                  |
| Individual Goals & Services                                   | supports are not available.                                    |                                                          |                                                  |             |                                                                  |
| Individual Goals & Services<br>Continued                      | Individuals available to prov<br>my family, my friends, or and | de temporary assistance to me<br>ther responsible adult. | include informal natural supports such as a c    | aregiver,   |                                                                  |
| Risk Management/Crisis Plan                                   | My crisis plan may include e<br>settings.                      | lectronic devices, relief care, pr                       | oviders, other individuals, other services, or o | ther        |                                                                  |
| Plan of Care Reviews/Attestations<br>& Signatures/Attachments | * List all qualifying dia<br>Hints: List F-code(s) and the     | noses<br>name Schizophrenia; <u>Can</u>                  | nibis Use Disorder- Moderate                     |             |                                                                  |
|                                                               | of diagno                                                      | sis(es)                                                  |                                                  |             |                                                                  |
|                                                               |                                                                |                                                          |                                                  |             |                                                                  |
|                                                               |                                                                | About 2954 character                                     | s left<br>Below are known risks to my health     | and well-be | eing, things that could potentially trigger a crisis, how I have |
|                                                               | * Primary Phy<br>Hints: Name and phone na                      | sician:<br>Imber; Dr. Jule Jones                         | responded to these triggers in the p             | ast, measur | res in place to minimize my risks, and safeguards.               |
|                                                               | indicate "N/A" if no p<br>physiciar                            | rimary<br>exi 🚯                                          | health and welfare are at risk.                  |             |                                                                  |
|                                                               | Psychiatrist/Psychologist/Pr                                   | * Dr. Annie Anderson                                     | * Risk:                                          | Audito      | ory Hallucinations                                               |
|                                                               | ng Physician/Medi<br>Management Pr                             | cation<br>ovider:                                        |                                                  |             |                                                                  |
|                                                               | indicate "N/A" if nor                                          | mber;<br>le exist                                        |                                                  |             |                                                                  |
|                                                               | * Current Medic<br>Hints: Indicate "N/A                        | ations: Depakote 200mg 22                                | ×                                                |             | 1.                                                               |
|                                                               | individual does n<br>medi                                      | ot take<br>cations                                       |                                                  | About 2     | 977 characters left                                              |
|                                                               |                                                                |                                                          | * Trigger(s):                                    | forget      | ting to take my medications                                      |
|                                                               |                                                                | About 2977 character                                     | 5                                                |             |                                                                  |
|                                                               | * Emergency of<br>Hints: Name and phone num                    | ber for Cindy Schmo- 701-                                | 7                                                |             |                                                                  |
|                                                               | a friend, family, or non-pr<br>ci                              | ovider<br>onta 🚯                                         |                                                  |             | li                                                               |
| 1                                                             |                                                                |                                                          | * Known Pornenror:                               | About 2     | 987 characters left                                              |
|                                                               |                                                                |                                                          | Rilown Responses.                                | calling     | g 911                                                            |
|                                                               |                                                                |                                                          |                                                  |             |                                                                  |
|                                                               |                                                                |                                                          |                                                  |             |                                                                  |
|                                                               |                                                                |                                                          |                                                  | About 2     | 989 characters left                                              |
| Addressin                                                     | a at least                                                     | -                                                        | Safety measures in place:                        | Remir       | nder by phone of others to call instead of 911                   |
| ///////////////////////////////////////                       | gaticas                                                        | -                                                        |                                                  |             |                                                                  |
| one                                                           | risk:                                                          |                                                          |                                                  |             |                                                                  |
|                                                               |                                                                |                                                          |                                                  |             |                                                                  |
|                                                               |                                                                |                                                          |                                                  | About 2     | 950 characters left                                              |
|                                                               |                                                                |                                                          | Safeguards:                                      | Med n       | minder device and reminder alarms on cell phone                  |
|                                                               |                                                                |                                                          |                                                  |             |                                                                  |
| The care coordinator                                          | at a minimum, must provi                                       | de 24/7 backup contact i                                 | information to the individual within             | the first   |                                                                  |
| week of initial contact                                       |                                                                |                                                          |                                                  |             |                                                                  |
| * Date backup pl                                              | hone number 08/12                                              | 2023                                                     | <b></b>                                          |             |                                                                  |
| community resour                                              | rce) provided:                                                 |                                                          |                                                  |             |                                                                  |
| Hints: backup/crisis p<br>should be shared at                 | none number<br>first meeting                                   |                                                          |                                                  |             | Complete this                                                    |
|                                                               | with 📵                                                         |                                                          |                                                  |             |                                                                  |
| * Indicate num                                                | * Indicate number provided: 0                                  |                                                          |                                                  |             | section and choose                                               |
|                                                               |                                                                |                                                          |                                                  |             | "Save & Nevt                                                     |
|                                                               |                                                                |                                                          |                                                  |             |                                                                  |
|                                                               |                                                                | Previous Save                                            | & Prev Save Save & Next                          | Next        |                                                                  |
|                                                               |                                                                |                                                          |                                                  |             |                                                                  |

Interim/Quarterly Reviews: each POC must be reviewed a minimum of quarterly, or more often as appropriate; upload updated POC to the current SA for Care Coordination; share updated plan with team, including all other 1915(i) providers.

| Person-Centered Plan of Care                                     | Plan of Care Reviews/A                                                                                                    | Attestations & Signatures/Attachments                           |
|------------------------------------------------------------------|----------------------------------------------------------------------------------------------------|-----------------------------------------------------------------|
| Eligibility                                                      | Interim/Quarterly Review 1                                                                                                    |                                                                 |
| Home and Community-Based<br>Settings (HCBS) Rule                 | Quarterly/Interim Meeting Date &                                                                                                    |                                                                 |
| Individual Goals & Services                                      | Time:                                                                                                    |                                                                 |
| Individual Goals & Services<br>Continued                         | Was this meeting held at a place<br>and time of the Individual's<br>choosing? (POC 12)                                                                                                    | ⊖ Yes<br>⊖ No                                                   |
| Risk Management/Crisis Plan                                      | Is this POC being reviewed/revised                                                                                                    | <ul> <li>Review due to changes or individual request</li> </ul> |
| Plan of Care<br>Reviews/Attestations &<br>Signatures/Attachments | due to changes in the Individual's<br>circumstances or needs, or is this<br>a quarterly review? (CMS 1c)<br>Hints: Face-to-face quarterly<br>reviews are required; Individuals<br>may requ | <ul> <li>Quarterly face-to-face review</li> </ul>               |
|                                                                  | For Quarterly Review Only: Was<br>this face-to-face POC review with<br>the Individual held within 90 days<br>of the previous face-to-face POC<br>review (POC 4)?                           | ⊖ Yes<br>⊖ No                                                   |
|                                                                  | For Quarterly Review Only: Did<br>this interim review include reviews<br>of all monthly provider updates<br>(POC 5)?                                                                       | ○ Yes<br>○ No                                                   |

#### Provide Care Coordinator Contact Information:

| Care Coordinator Contact Informa                 | ation                         |
|--------------------------------------------------|-------------------------------|
| * Care Coordinator name:                         | Monica Haugen                 |
| * Care Coordination<br>Agency/Organization Name: | MYH Care Coordination         |
| * Care Coordinator phone number:                 | 701/785-3214                  |
| * Care Coordinator e-mail address:               | myhcarecoordination@gmail.com |

# Visit the <u>1915(i)</u> Forms web page to download the 2 required POC attachments: 1915(i) Forms

1915(i) Eligibility Application

Translation available - please submit requests to nd1915i@nd.gov

Care Coordination Request Report

- HCBS Settings Assessment Guide revised 6.24.2021
- HCBS 1915(i) Heightened Scrutiny Visit Form revised
   6.24.2021
- Initial 1915(i) HCBS Settings Review 🔀 revised 6.30.2021
- Person-centered Planning Guide 🖪

Community Transition Plan of Care 2 - revised 1.1.2022

Individual Acknowledgement/Care Coordination Attestation/Signatures - revised 7.10.2023

Member Rights and Responsibilities - *revised 12.01.2022* 

Meeting Attendee Signatures 🖪

Request for Service Provider 👌 - revised 8.29.2022

Therap POC Creation Guide - *revised 8/2022* 

Individual Provider Review Report - revised 5.25.2023

Provider Agency Review Report - revised 5/25/2023

#### Attest that you will attach, then choose "Save" then "Close":

Close

| Meeting Attendee Signatures-<br>Required for initial POC and<br>Annual POC Review<br>Hints: located in "forms" section<br>on the 1915(i) website                                                          | <ul> <li>N/A- this is not an initial POC or an Annual POC Review</li> <li></li></ul> |
|----------------------------------------------------------------------------------------------------|--------------------------------------------------------------------------------------|
| * Individual<br>Acknowledgement/Care<br>Coordinator<br>Attestations/Signatures- Required<br>for all POCs and Interim/Quarterly<br>Reviews.<br>Hints: located in "forms" section<br>on the 1915(i) website | Completed and Attached                                                               |
|                                                                                                    | Previous Save & Prev Save                                                            |

#### Scroll to the bottom of the main POC page:

| 1915(i) Plan of C | Care 3/2023 New 🖲                                      |       |                           |                       |
|-------------------|--------------------------------------------------------|-------|---------------------------|-----------------------|
|                   |                                                        |       | Save and Continue Editing |                       |
| Individual        | Joe M. Schmo 👩                                         | Photo |                           |                       |
| Oversight ID      | ND1234567 (SPA-ND)                                     |       |                           |                       |
| Date of           | ** 100 100 00                                          |       |                           |                       |
| Medicaid Nu       | Nothing found to display                               |       |                           |                       |
| Residential Ado   |                                                        |       |                           | Add Action Plan       |
| Residential Co    |                                                        |       |                           |                       |
| Meeting           | Discussion Records                                     |       |                           | Jump to 💡             |
| Start             | Nothing found to display                               |       |                           |                       |
| End               |                                                        |       |                           | Add Discussion Record |
|                   |                                                        |       |                           |                       |
|                   | External Attachments                                   |       |                           | Jump to               |
| About Me          |                                                        |       |                           |                       |
| What People Ac    | The total size of all attachments cannot exceed 250 ME | 3     |                           |                       |
| aboi              | Add File Scan File                                     |       |                           |                       |
|                   | Cancel Back                                            |       | Save                      | Submit Approve        |

Choose "Add File" to upload attachments after they have been completed, signed, and scanned:

| External Attachments                                                   |             |          |            |                                | Jump to              |
|------------------------------------------------------------------------|-------------|----------|------------|--------------------------------|----------------------|
| The total size of all attachments cannot exceed 250                    | MB          |          |            |                                |                      |
| File Name \$                                                           | Description | Size 🔹   | Date .     | Attached By                    | Action               |
| JS Attestations.Signatures.pdf                                         |             | 66.53 KB | 08/13/2023 | Monica Haugen, Therap<br>Admin | PDF View  <br>Remove |
| JS Meeting Attendees.pdf                                               |             | 66.53 KB | 08/13/2023 | Monica Haugen, Therap<br>Admin | PDF View  <br>Remove |
| Total uploaded 133.07 KB and remaining 249.87 MB<br>Add File Scan File |             |          |            |                                |                      |
| Cancel Back                                                            |             |          |            | Save                           | ubmit Approve        |

Choose "Save":

## The POC still needs to be reviewed and approved, prior to attaching it to your Service Authorization for Care Coordination.

#### Find the POC by looking in your "Worklist":

| Individual Plans                                                                                                    |                                      |                                                                                                    |                        |                                                    |            |
|----------------------------------------------------------------------------------------------------|--------------------------------------|----------------------------------------------------------------------------------------------------|------------------------|----------------------------------------------------|------------|
| New<br>Search<br>Manage Services<br>Manage Reasons Not Available<br>Manage Reasons Declined<br>Manage Supports<br>Manage Support Types<br>Manage Provider Types | New<br>Search<br>Expiration Report   | Search<br>Unified Search<br>Worklist (13)<br>Approve (2)<br>Acknowledge (70)<br>Active Change Form (13) |                        |                                                    |            |
| Age Configuration                                                                                                    | Location                             | Library                                                                                                 |                        |                                                    |            |
| Form ID 🚽 Individual 💠 Plan Type                                                                                                    | Name                                 |                                                                                                    |                        | Provider \$                                        | Zone       |
| DISP-SPAND-<br>MAE4ZDYZJEPLW Support Plan                                                                                                    | 1915(i) Plan of Draft<br>Care 3/2023 | Haugen, Monica /<br>Therap Admin                                                                        | 08/13/2023<br>01:01 AM | 1915i State Plan<br>Amendment Oversight<br>Account | US/Central |

#### Choose "Edit":

| External Attachments           |             |          |            | Jump to                        |  |
|--------------------------------|-------------|----------|------------|--------------------------------|--|
| File Name                      | Description | Size 🔶   | Date 🔺     | Attached By                    |  |
| JS Attestations.Signatures.pdf |             | 66.53 KB | 08/13/2023 | Monica Haugen, Therap<br>Admin |  |
| JS Meeting Attendees.pdf       |             | 66.53 KB | 08/13/2023 | Monica Haugen, Therap<br>Admin |  |
|                                |             |          |            |                                |  |
| View PDFs                      |             |          |            |                                |  |
| Cancel Back                    |             |          | S          | Comm Delé e Edit               |  |

#### Review POC, making any necessary edits, then choose "Approve":

| JS Meeting Attendees.pdf                                                    | 66.53 KB | 08/13/2023 | Monica Haugen,<br>Therap Admin | PDF View  <br>Remove |
|-----------------------------------------------------------------------------|----------|------------|--------------------------------|----------------------|
| Total uploaded 133.07 KB and remaining 249         Add File       Scan File | .87 MB   |            |                                |                      |
| View PDFs                                                                   |          |            |                                |                      |
| Cancel Back                                                                 | Save     | Submit     | Save and Share with            | Linked Providers     |

#### Choose "Display PDF (Portrait)":

Print POC in PDF form; print the forms you attached (they don't print as part of the POC, but they are required):

|                                  | 1915)                                                                                               | State Plan Amendment Oversight Account |  |  |  |  |  |
|----------------------------------|----------------------------------------------------------------------------------------------------|----------------------------------------|--|--|--|--|--|
| Individual Name<br>Date of Birth | Joe Schmo<br>11/23/2009                                                                             |                                        |  |  |  |  |  |
| 1915(i) [                        |                                                                                                    |                                        |  |  |  |  |  |
|                                  | Individual Acknowledgment*                                                                          |                                        |  |  |  |  |  |
|                                  | I acknowledge I have been a part of my Person-Centered Plan of Care development proces              |                                        |  |  |  |  |  |
|                                  | and participated to the best of my ability. I agree with what is written in my plan. I was informed |                                        |  |  |  |  |  |
| Last                             | of my right to be free of abuse, neglect, exploitation, and the use of restraints. I understand my  |                                        |  |  |  |  |  |
| Lus                              | riabte and/or have company I trust who can halp with them. If applicable I agree to the actti       |                                        |  |  |  |  |  |
|                                  | n                                                                                                   |                                        |  |  |  |  |  |
| Temp                             | Monting Attended Signatures (POC 2)                                                                 |                                        |  |  |  |  |  |
|                                  | Name:                                                                                               | Name:                                  |  |  |  |  |  |
|                                  | f Relationshin:                                                                                     | Relationshin:                          |  |  |  |  |  |
|                                  | G Signature:                                                                                        | Signature:                             |  |  |  |  |  |
| Modi                             | Date:                                                                                               | Date:                                  |  |  |  |  |  |
| ions chi                         |                                                                                                    |                                        |  |  |  |  |  |
| L                                | Name:                                                                                               | Name:                                  |  |  |  |  |  |
|                                  | Relationshin:                                                                                       | Relationshin:                          |  |  |  |  |  |

Scan all pages together to create one PDF document. This is the full POC. Attach it to your Service Authorization request, and provide to the individual, their team and any other 1915(i) service providers.

To make quarterly/interim, or annual updates, open the approved plan, scroll to the bottom and choose "Copy."

| View PDFs   |       |                    |                          |          |
|-------------|-------|--------------------|--------------------------|----------|
| Cancel Back | SComm | Discontinue Acknow | ledge Create Change Form | Edi Copy |

Make the updates to the "Draft" POC. Only one Approved POC is allowed for each individual. When the updated draft is ready to be approved, return to the previously approved POC, scroll to the bottom and choose "Discontinue":

| Acknowledgement Report |                                          |               |  |  |  |  |
|------------------------|------------------------------------------|---------------|--|--|--|--|
| View PDFs              |                                          |               |  |  |  |  |
| Cancel Back            | SComr Discontinue Acknowledge Create Cha | nge Form Edit |  |  |  |  |

Upon discontinuing the previous POC, return to the draft POC and chose "Edit":

| View PDFs   |                   |
|-------------|-------------------|
| Cancel Back | SComm Delete Edit |

Make any additional changes necessary, then scroll to the bottom and choose "Approve":

| View PDFs   |      |             |                                     |
|-------------|------|-------------|-------------------------------------|
| Cancel Back | Save | t Approve : | ave and Share with Linked Providers |

Share new POC with team and upload it to existing or new Care Coordination Service Authorization.